## 國立羅東高工 110 學年度下學期 重補修選課流程暨宣導資料

一、選課網址: 111年3月1日公告

或由學校首頁右側 校園服務區塊 點選 線上重補修選課\_日 會進入羅工智慧校園 智慧校園系統。

二、 輸入帳號和密碼進行重補修選課系統。

| 数的意味硬は - Google 意味硬酸 × 日日 福東高工               | × ● 並入・智慧技業平台・構業業工 ×<br>apip 22 - Auth | ● 並入-智慧校園平台-福東南王 × + | 9)<br>           |                 |                      | × ·               |    |
|----------------------------------------------|----------------------------------------|----------------------|------------------|-----------------|----------------------|-------------------|----|
| → C ▲ 今安堂   regd.ttvs.iic.edu.tw/auth/Auth/L | ogin/S=Auth                            |                      |                  |                 | 04                   | u le r            | *  |
|                                              |                                        |                      |                  |                 |                      |                   |    |
| (1) 7 关注 在田 Charana                          |                                        | (十 교曲 医今             | 學生               | 家長              | 教師                   | ī                 |    |
| (1.) 建藏使用Chrome                              | )<br>創見品・以取(日取)                        | 王,痘、厥、               |                  |                 |                      |                   |    |
|                                              |                                        |                      | ▲ 學號             |                 |                      |                   |    |
|                                              |                                        |                      | 9182130          |                 |                      |                   |    |
|                                              |                                        |                      |                  |                 |                      |                   |    |
|                                              |                                        |                      | ●密碼              |                 |                      |                   |    |
|                                              |                                        |                      |                  |                 | 5                    |                   |    |
|                                              |                                        |                      | ••••••           |                 | ų                    |                   |    |
|                                              |                                        |                      |                  |                 | 忘記密碼                 |                   |    |
|                                              |                                        |                      | 〇四世際)            | (公田電影主加力))      |                      |                   |    |
|                                              |                                        |                      | □ 帰村豆八<br>□ 離校生登 | (公用电脑词勿勾迭<br>:入 | )                    |                   |    |
|                                              |                                        |                      |                  |                 |                      |                   |    |
|                                              |                                        |                      |                  | 登入              | 数用 Wind<br>移至 [略定] 5 | lows<br>」愈用 Windo | ws |
|                                              |                                        |                      |                  |                 |                      |                   |    |

- 1. 帳號:學號
- 2. 密碼:身份證字號
- 3. 記得按下登入
- 三、 以帳號、密碼登入後,點選「重補修選課系統」

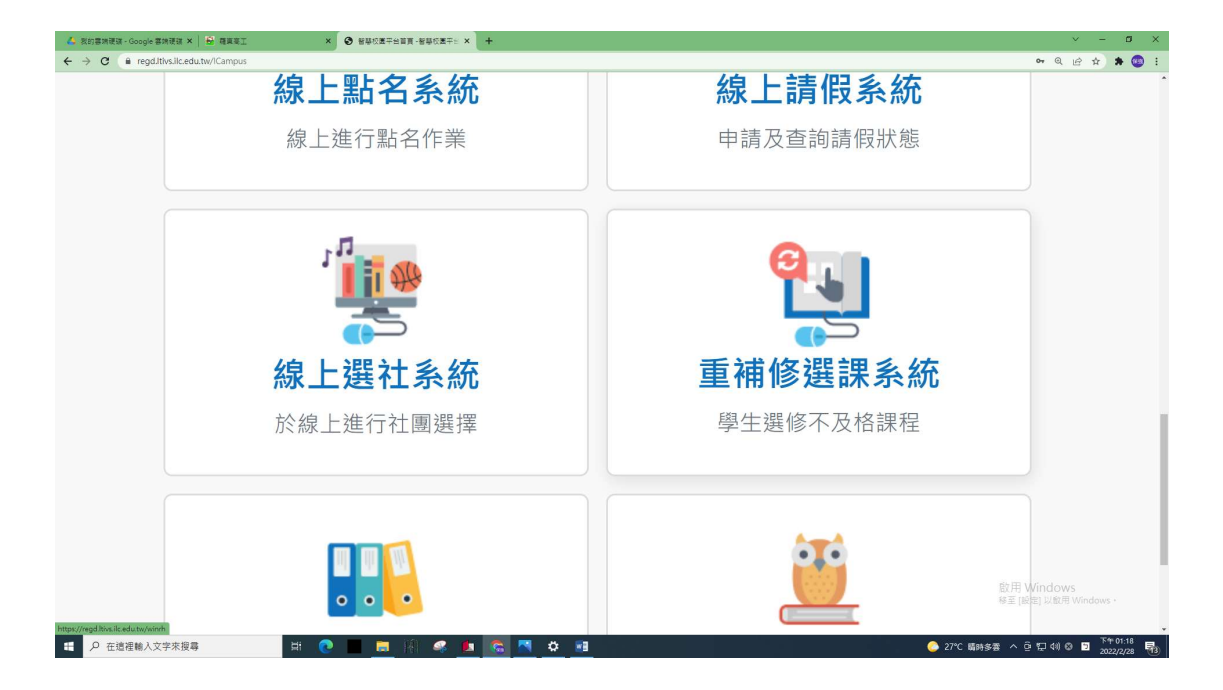

## 四、 進入重補修選課系統後:

| 功能選                | 單            |                   |                |                |        |           |                      |                                       |                                     |                                               |                                                |
|--------------------|--------------|-------------------|----------------|----------------|--------|-----------|----------------------|---------------------------------------|-------------------------------------|-----------------------------------------------|------------------------------------------------|
| "預選登部<br>》課表查書     | 己<br>句       | 1                 | . 請:           | 先仔             | 細      | 閱讀注       | と意事                  | 項,如學                                  | 分費、約                                | 繳費方式等                                         | 一上的國文不及格                                       |
| "正式選載<br>》 - 由 4 1 | ₽<br>F       | 9                 |                | 回し、誤           |        | 上唱出       | 日本、                  | 吧细百二                                  | _                                   | /                                             | ,必須重修,成績                                       |
| 》结果查言              | æ<br>句       | L                 | ,丹             | <b></b> 扭 进    |        | 式进动       | 王進八                  | 进际貝面                                  | 0                                   | /                                             | 及格才能取得學分。                                      |
| ≫雄開系約              | 充            | 3                 | . 預            | 選課             | 程      | :系統       | 充带出                  | 你不及格                                  | 或需補                                 | 修的科目                                          |                                                |
|                    |              | 同學您好              | ,您所預想          | 盟之課和           | 呈如下    |           |                      |                                       |                                     |                                               |                                                |
|                    | [            | 科目代               | 、碼             |                |        | ¥         | 科目名稱                 |                                       | 重信                                  | §學期                                           | 屬性 學分                                          |
|                    |              | 0001              | 1              | _              |        | 生活        | 5英語會記<br>5-333年会話    | 11<br>11                              |                                     |                                               | 選修 2                                           |
|                    |              | 0001              | )              |                |        | 三、國語      | 5 央 暗 曾 記<br>文 閣 語 宮 | 11<br>11                              | -                                   |                                               | 进修 2                                           |
|                    | -            | 0011              |                |                |        | HE COLOR  | 國文I                  | 0. <del>.</del>                       |                                     | -上 一上的                                        | 生活英語會話,從                                       |
| 0021               |              |                   | l              |                |        |           | 英文I                  |                                       | -                                   | <u>-</u>                                      | 15/9期間,每星期                                     |
|                    |              | 0031              |                |                |        |           | 數學I                  |                                       |                                     |                                               | <b>公司签</b> 1 签上册。                              |
|                    |              |                   |                |                |        |           |                      |                                       |                                     |                                               | 即到弗4即上禄。                                       |
| 五、 選擇你所            | 需的           | 1重補               | 修課             | 程:             | 留      | 意上言       | 果時間                  | <b> 能否配合</b>                          | ·•//                                | /    從備註                                      | 欄清楚看到此門課                                       |
| 點選你想重修的            | 學校目前戶        | 所開可供您邊            | <b>選擇的課程</b> 如 | 0下:            |        |           |                      |                                       | //                                  | 在4/18                                         | 3、5/2、5/9 三個                                   |
| 理程,每勾選一            |              | 54 E              |                | 香條             |        |           |                      |                                       |                                     | 上 星期日                                         | 上課,共12節。                                       |
| 科,務以按下方            | 勾選 上前        | <sup>保班級</sup> 代碼 | 科目名稱           | ▲10<br>學期      | 1件 學   | 合 開始日期    | 結束日期                 | 星期節引                                  |                                     | 新 備註<br>教<br>室                                | 二二二二二二二二二二二二二二二二二二二二二二二二二二二二二二二二二二二二           |
| 的確定鈕,選課            |              | 子—甲 0001          | 生活英語會<br>話II   | 一上選            | 醫修 2   | 110/04/18 | 110/05/09            | 日1,日2,日3                              | .⊟4                                 | 星期日:4/18、5/2、<br>5/9,第1.4節。                   | 与一一一一一十二 与 与 二 与 二 与 二 与 二 与 二 う 二 う 二 う 二 う 二 |
| 系統會進行衝堂            | □機柄          | 载—甲 0011          | 國文I            | -E ú           | 3修3    | 110/07/03 | 110/07/05            | 3,4,5,6,7,€<br>6,六7,六8,日3,日4,日        | 3,六3,六4,六5,六<br>5,日6,日7,日8          | 限高三學生選課。<br>7/3(六)、7/4(日)、                    | 因課綱等因素,                                        |
| 判斷,這樣才有            |              |                   |                |                |        |           |                      |                                       |                                     | (7.5(一),第5-6()。<br>限高二學生選課。星<br>期六:4/10、4/24、 | 重修高一的部分                                        |
| 選課儲存成功。            | 1 電子         | 루──甲 0011         | 國文Ⅰ            | - <u>+</u> 4   | 3修3    | 110/04/10 | 110/06/05            | 六1,六2,六3                              | ,六4                                 | 5/8、5/22,第14節;<br>6/5,第34節。                   | 共同科目時,有                                        |
|                    | □機柄          | 或一甲 0021          | 英文I            | 一上 ú           | 3修 2   | 110/07/05 | 110/07/07            | —1,—2,—3,—4,⊒1,⊒2<br>2, <u>⊒</u> 3,⊒/ | 2, <u></u> ⊒3,⊒4, <u></u> ⊒1,⊒<br>4 | 限高三學生選課。<br>7/5(一)、7/6(二)、                    | 分限選年級,請                                        |
| 上課班級是指這            |              | z 🖽 0001          |                |                | 7.69 0 | 110/06/12 | 11006.06             |                                       |                                     | (//(三),第14前。<br>限高二學生選課。星                     | 按照年級選課,                                        |
| 門課設定在某班            |              |                   | 與又1            | - <u>-</u> _ u | 2 (최)오 | 110/06/12 | 110/06/26            |                                       | ,714                                | 期八、0/12、0/19、<br>6/26,第14節。                   | 選錯強制退選。                                        |
| 。國、英、數等            | 10-12 P.2544 |                   | and the second | 57 50          | 1000   |           |                      | -1,-2,-3,-4,-1,-2                     | 2,=3,=4,=1,=                        | 一上的婁                                          | <b>汝學,因為需求</b>                                 |
| 共同科目,會設            |              | 或一甲 0031          | 數學1            | 一上或            | 公修 4   | 110/07/05 | 110/07/12            | 2,三3,三4,四1,四2,四3,回<br>五4              | 四4,五1,五2,五3,                        | 人數多,                                          | 開了2班。                                          |
| 定在某幾個班級            |              |                   |                |                |        |           |                      |                                       |                                     | ┣ 請務必戶                                        | <b>只勾選你時間最</b>                                 |
| <b>開課,你不是那</b>     |              |                   | et tost a      |                | X.68   | 110/05/17 | 1100500              | 8,9,-10,-11,=8,3                      | 三9,三10,三11,四                        | 能配合的                                          | 的那班。不要重                                        |
| 個班也可以選。            |              |                   | 數学上            |                | on≋ 4  | 110/05/17 | 110/05/28            | 8,四9,四10,四11,五8,3                     | 五9,五10,五11                          | 複勾選。                                          |                                                |
| 除非有年級限制            |              |                   |                |                |        |           |                      |                                       |                                     |                                               |                                                |

六、 選課時程

- 1. 正式選課時程為111/03/02(三)上午08:00至111/03/07(一)上午08:00。
- 2. 一次加選時程為111/03/07(一)中午14:00至111/03/08(二)中午12:30。 請同學務必登入選課系統再次確認個人選課資料,原勾選之課程可能因為人 數限制超額,選課系統會亂數刪除。或尚未選課的同學,趕快利用一次加選 的機會,視個人需求加選課程。

## 七、 重要事項提醒

- 請有學期成績不及格的同學,務必於重補修辦理選課時間內選課,以免高三畢業時,因學分不足,無法領取畢業證書。
- 2. 重補修選課考量與畢業條件相關,建議以下列兩條件為選課參考依據:
  - A. 部定必修實習 > 部定必修>校定必修或選修 B. 學分多 > 學分少
- 選課系統會做日期衝堂判斷。請每勾選一個科目,按確定鈕儲存一次頁面。有衝 堂時,畫面會提醒無法存取,並<u>清除及重回</u>勾選到起始畫面。
- 正式選課後,不進行開課人數基準的後台刪除作業,請於一次加選選課期間, 鼓勵可選尚未選的同學多加參與,使得開課人數達到基準。
- 5. 理論科目7人以上,實習科目5人以上為學校開課基準。
- 6. 選課結束後(即正式選課及一次加選),若未達開課人數基準的班級,重補修 選課系統會予以刪除該科目選課同學的資料,學校將不會開班。最後成班總 表,請留意本校網站公告,並準時繳費及上課,以確保個人權益。

7. 如有選課相關問題,請親至教務處實驗組詢問。